- 1. Go to HACC's homepage: www.hacc.edu.
- 2. Select Programs & Courses and Class Schedules.

| Successful                      | v Inform       | Information for:                                    |                    |                       |                        |       |  |
|---------------------------------|----------------|-----------------------------------------------------|--------------------|-----------------------|------------------------|-------|--|
|                                 |                | Current Students Donors Alumni Business & Community |                    |                       |                        |       |  |
|                                 | myH.           | асс   на                                            | WKMail Library Boo | okstore About HACC    |                        |       |  |
| 🔁 Get Started                   | C Programs & C | ourses                                              | 므 Online Learning  | \$ Pay for School     | im Campuses & Location | ons Q |  |
| Find your program here! View Al |                |                                                     | Il Programs        | Adult Education 8     | s GED                  |       |  |
| → i                             |                | About H                                             | HACC Programs      | Course Catalog        |                        |       |  |
|                                 |                | Class S                                             | chedules           | Planning to Transfer? |                        |       |  |
|                                 |                |                                                     | dit Classes        |                       |                        |       |  |
|                                 |                |                                                     |                    |                       |                        |       |  |

3. Click "Search for classes with the new course search".

| Search for classes with the new course search! (Opens in new window) |  |
|----------------------------------------------------------------------|--|
| Not finding the class you're looking for? Let us know!               |  |

- 4. Select a term and hit continue.
- 5. Enter "Virtual Learning" as the Campus.
- 6. Select the dropdown arrow by "Advanced Search".
- 7. Click on the box beside Part of Term and select any/all of the desired parts of term.
- 8. OPTIONAL: Enter any other search criteria.
- 9. Select search.
- 10. View the resulting courses.
- 11. Hover mouse over the days of the week under Meeting Times to view course start and end dates.

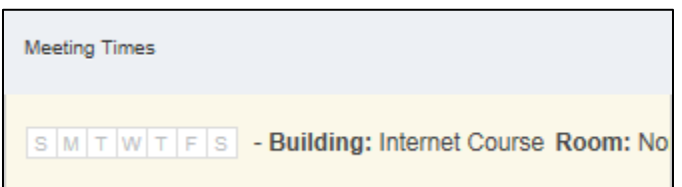